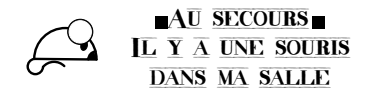

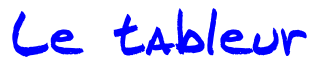

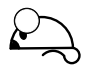

En mathématiques, l'intérêt du tableur est d'automatiser des calculs et de pouvoir facilement faire varier certains paramètres afin de visualiser leur influence sur des résultats et ce sous forme de données chiffrées et/ou sous forme de graphique.

## 1. Vocabulaire et repérage

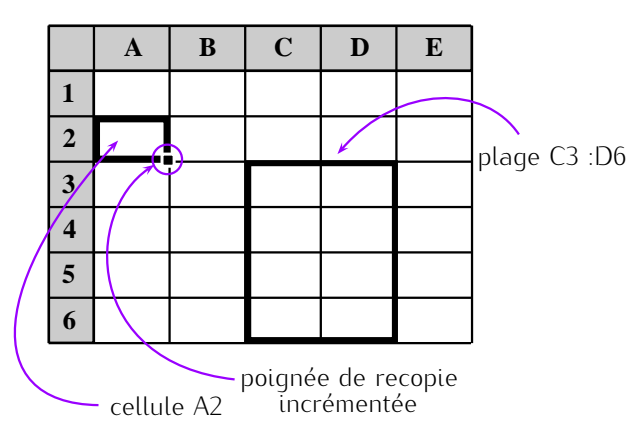

- on travaille dans une feuille de calcul, rangées dans des classeurs. On accède à chaque feuille en cliquant sur l'onglet correspondant (un double clic permet de changer le nom de l'onglet).
- pour désigner une plage on repère le coin en haut à gauche et le coin en bas à droite.
- les deux points « : » signifient « jusqu'à »
- le point virgule «; » signifie « et », si on souhaite travailler sur l'ensemble des parties entourées sur la figure, il faudra écrire :
   A2; C3:D6

Dans une cellule on peut écrire :

- du texte (aligné à gauche par défaut);
- des nombres (alignés à droite par défaut);
- des formules (il faut commencer par =) qui seront évaluées.

Il faut différencier le contenu de la cellule et l'affichage !

# ø

- taper dans la cellule 1+2 il s'agit qui est aligné
- taper dans la cellule =1+2 il s'agit que le tableur va évaluer : il affiche le résultat.

#### quelques touches

- la touche (Entrée) permet de valider une saisie et de passer à la ligne suivant vers le bas (vers haut avec la touche (maj) enfoncée)
- la touche (tabulation) (double flèche) permet de valider une saisie de passer à la colonne de droite (vers la gauche avec la touche (maj) enfoncée)

F. Leon (09-01-2012) intro 1/5 L:\Mes documents\\_fred\WORK\MATH\Formation\PAF\_2011\_12\souris\tableur\intro

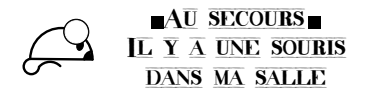

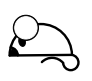

## 2. Opérateurs et fonctions

Un tableur respecte la priorité des opérations, les parenthèses ...

opérateurs usuels

Maths: + ? \* / ^

Informatique : & (concatène les chaînes de caractères) : (jusqu'à); (et)

#### quelques fonctions usuelles

| SOMME(plage)                             | SOMME(A3:B5; D4; F6)   |
|------------------------------------------|------------------------|
| MOYENNE(plage)                           | MOYENNE(A3:B5; D4; F6) |
| <pre>SI(condition; valeur si vrai;</pre> | valeur si faux)        |
| NB.SI(plage; condition)                  | NB.SI(A3:B5; ">2")     |
| NB.SI(A3:B5; ">"&A2)                     |                        |

Télécharger sur http://frederic.leon77.free.fr/formations le fichier intro.xls et compléter la première feuille.

# 3. Représentation graphique

### 3.1 Tableur = Grapheur?

Un tableur n'est pas un grapheur ! Si les données ne sont pas ordonnées, les « courbes » proposées ne seront pas celles attendues !

Pour un tableur une courbe n'est pas la représentation graphique d'une fonction !

Par défaut en mathématiques on utilisera presque toujours la représentation sous forme de « nuage de points » sans relier les points entre eux.

# Insérer une nouvelle feuille de calcul Nommer-la « graph » Écrire abscisse dans la cellule A1 et ordonnée dans la cellule B1. Dans la cellule A2, entrer la formule <sup>a</sup> = ent(10\*alea()) copier cette formule jusqu'à la cellule A11 Dans la cellule B2 entrer la formule = A2^2; puis copier cette formule jusqu'à la cellule B11. Sélectionner la plage A2 : B11, puis insérer un graphique. Une boite de dialogue apparaît. Sélectionner le menu « courbe », observer ; sélectionner le menu « nuage de points », (relié ou non) conclure (un appui sur la touche F9 permet de recalculer les formules de la feuille).

a. It exists une fonction alea.entre.bornes(borne\_inf, borne\_entiter dans l'intervalle [borne\_inf; borne\_sup]

## 3.2 Courbe de tendance

L'outil « courbe de tendance » permet de trouver une fonction qui colle au plus près d'un nuage de points.

Le logiciel propose plusieurs fonctions possibles avec parfois certains paramètres.

#### ALEA() retourne

retourne un nombre au hasard dans l'intervalle [0;1]

ENT(nombre)

retourne la partie entière d'un nombre.

L:\Mes documents\\_fred\WORK\MATH\Formation\PAF\_2011\_12\souris\tableur\intro

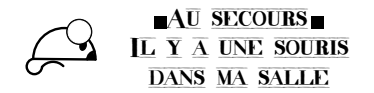

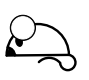

Penser à faire afficher l'équation et le coefficient de corrélation (plus il est proche de 1, meilleure est l'approximation)

Afficher une courbe de tendance sur le graphique précédent et son équation.

# 4. Références relatives / références absolues

#### 4.1 Une suite

On veut observer sur un graphique l'influence de la valeur de la raison *q* d'une suite géométrique, le premier terme étant donné.

- ◊ Créer une nouvelle feuille de calcul nommée-la suite
- Écrire un titre en A1 (par exemple : Suite géométrique), puis le mettre en gras et en police de taille 16.
- ♦ Écrire **u\_0** en A3, **q** en A4, 2 en B3 et 3 en B4.
- \$ Écrire n en A6, u\_n (récurrence) en B6 et u\_n (explicite)
  en C6.
- A l'aide des définitions appropriées donner une vingtaine de termes de la suite.
- Modifier la valeur de q écrite en B4. Si les termes de la suite ne sont pas corrects, modifier les formules...
- ♦ Faire afficher le nuage de points correspondant à la représentation de la suite  $(u_n)$  en fonction de n.
- ♦ Faire varier la valeur de q. Émettre une conjecture à propos du sens de variation de  $(u_n)$ .

## 4.2 Un problème d'optimisation

D'après STG-Métropole, septembre 2010 (exercice 3)

Les dirigeants d'un club de sport désirent offrir à chacun des 250 licenciés un survêtement. En outre, ils souhaitent renouveler 144 maillots de match. Ils se sont adressés à deux magasins d'équipements sportifs qui proposent les conditions suivantes :

• le magasin SPORTCO propose des lots à 990 € l'unité comprenant chacun 30 survêtements et 15 maillots;

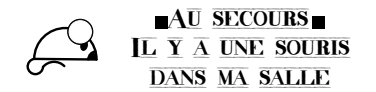

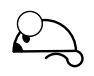

• le magasin TOUSPORT propose des lots à 895 € l'unité comprenant chacun 25 survêtements et 18 maillots.

On note x le nombre de lots achetés chez SPORTCO et y le nombre de lots achetés chez TOUSPORT par le club. Les nombres x et y sont des nombres entiers.

On montre au cours de l'exercice que les solutions doivent vérifier :

(S) 
$$\begin{cases} x \ge 0 & y \ge 0\\ y \ge -\frac{6}{5}x + 10 & y \ge -\frac{5}{6}x + 8 \end{cases}$$

Puis arrive la question 4.

Pour déterminer le couple (x ; y) qui donnera une dépense minimale, les dirigeants utilisent la feuille de calcul donnée en annexe 1. Par exemple, la cellule G5 donne la dépense occasionnée par l'achat de 5 lots SPORTCO et 3 lots TOUSPORT.

|    | А   | В       | С     | D      | E       | F      | G       | Н       | I      | J      | К      | L      |
|----|-----|---------|-------|--------|---------|--------|---------|---------|--------|--------|--------|--------|
| 1  | y x | 0       | 1     | 2      | 3       | 4      | 5       | 6       | 7      | 8      | 9      | 10     |
| 2  | 0   | 0       | 990   | 1 980  | 2 970   | 3 960  | 4 950   | 5 940   | 6 930  | 7 920  | 8910   | 9 900  |
| 3  | 1   | 895     | 1 885 | 2875   | 3 865   | 4 855  | 5 845   | 6 835   | 7 825  | 8 815  | 9805   | 1 0795 |
| 4  | 2   | 1790    | 2780  | 3770   | 4760    | 5750   | 6 7 4 0 | 7 7 30  | 8720   | 9710   | 10 700 | 11 690 |
| 5  | 3   | 2685    | 3 675 | 4665   | 5 655   | 6645   | 7 635   | 8 6 2 5 | 9615   | 10 605 | 11 595 | 12 585 |
| 6  | 4   | 3 580   | 4 570 | 5 560  | 6 550   | 7 540  | 8 530   | 9 520   | 10 510 | 11 500 | 12 490 | 13 480 |
| 7  | 5   | 4 475   | 5 465 | 6 455  | 7 445   | 8 435  | 9 425   | 10 415  | 11 405 | 12 395 | 13 385 | 14 375 |
| 8  | 6   | 5 370   | 6 360 | 7 350  | 8 3 4 0 | 9 330  | 10 320  | 11 310  | 12 300 | 13 290 | 14 280 | 15 270 |
| 9  | 7   | 6 265   | 7 255 | 8245   | 9 235   | 10 225 | 11 215  | 12 205  | 13 195 | 14 185 | 15 175 | 16 165 |
| 10 | 8   | 7 160   | 8 150 | 9140   | 10 1 30 | 11 120 | 12 110  | 13 100  | 14 090 | 15 080 | 16 070 | 17 060 |
| 11 | 9   | 8 0 5 5 | 9045  | 10 035 | 11 025  | 12015  | 13 005  | 13 995  | 14 985 | 15 975 | 16 965 | 17 955 |
| 12 | 10  | 8 950   | 9 940 | 10 930 | 11 920  | 12910  | 13 900  | 14 890  | 15 880 | 16 870 | 17 860 | 18 850 |

\$

- ♦ Créer une nouvelle feuille de calcul nommée « optimisation »
- Reproduire le tableau sachant qu'il suffit
  - d'une formule en B1 pour remplir la plage B1 :L1
  - d'une formule en A2 pour remplir la plage A2 :A12
- d'une formule en B2 pour remplir la plage B2 :L12

#### Pour frimer un peu ...

Il fallait barrer les cellules du tableau qui ne sont pas solution afin de déterminer la dépense minimale.

Pour cela nous allons utiliser la Mise en forme conditionnelle

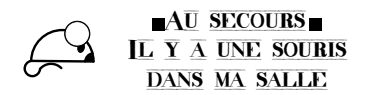

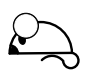

♦ Sélectionner la cellule B2.

S

- Choisir la commande Mise en forme conditionnelle puis Créer une formule pour une nouvelle règle. La formule à entrer est =(\$A2<6/5\*B\$1+10) : expliquer pourquoi... Puis choisir une couleur de remplissage si la condition est vérifiée.
- ♦ Copier cette cellule sur la plage B2 :L12
- > De même entrer une formule vérifiant la seconde condition.
- Maintenant, vous pouvez répondre à la question : Quelle est la dépense minimale ?

## 5. Bilan

tendance

#### Fonctions du tableur • MIN, MAX, MOYENNE, Insérer une feuille de calcul MEDIANE, NB, NB.SI, dans un classeur : renommer NBVAL une feuille de calcul Référence relative. référence • ENT, ALEA absolue. Suite à un copier-• test **SI**, tests imbriqués coller (ou à un tirer-glisser) • formatage d'une cellule l'adresse... (nombre, gras ...) • \$A\$1 : fera toujours référence à la cellule A1 pour recalculer les • (F9) • \$A1 : fera toujours réféd'une formules feuille, rence à la première co-**(F4)** :bascule les références lonne, mais le nº de la des adresses ligne sera incrémenté • Différents types de gra-• A\$1 : fera toujours réphiques, échelles sur les férence à première ligne, axes, ajouter une courbe de mais la lettre de la co-

lonne sera incrémentée.